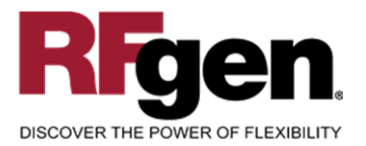

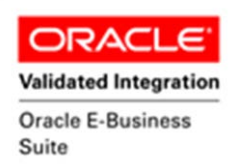

# **Inter Org Receipt**

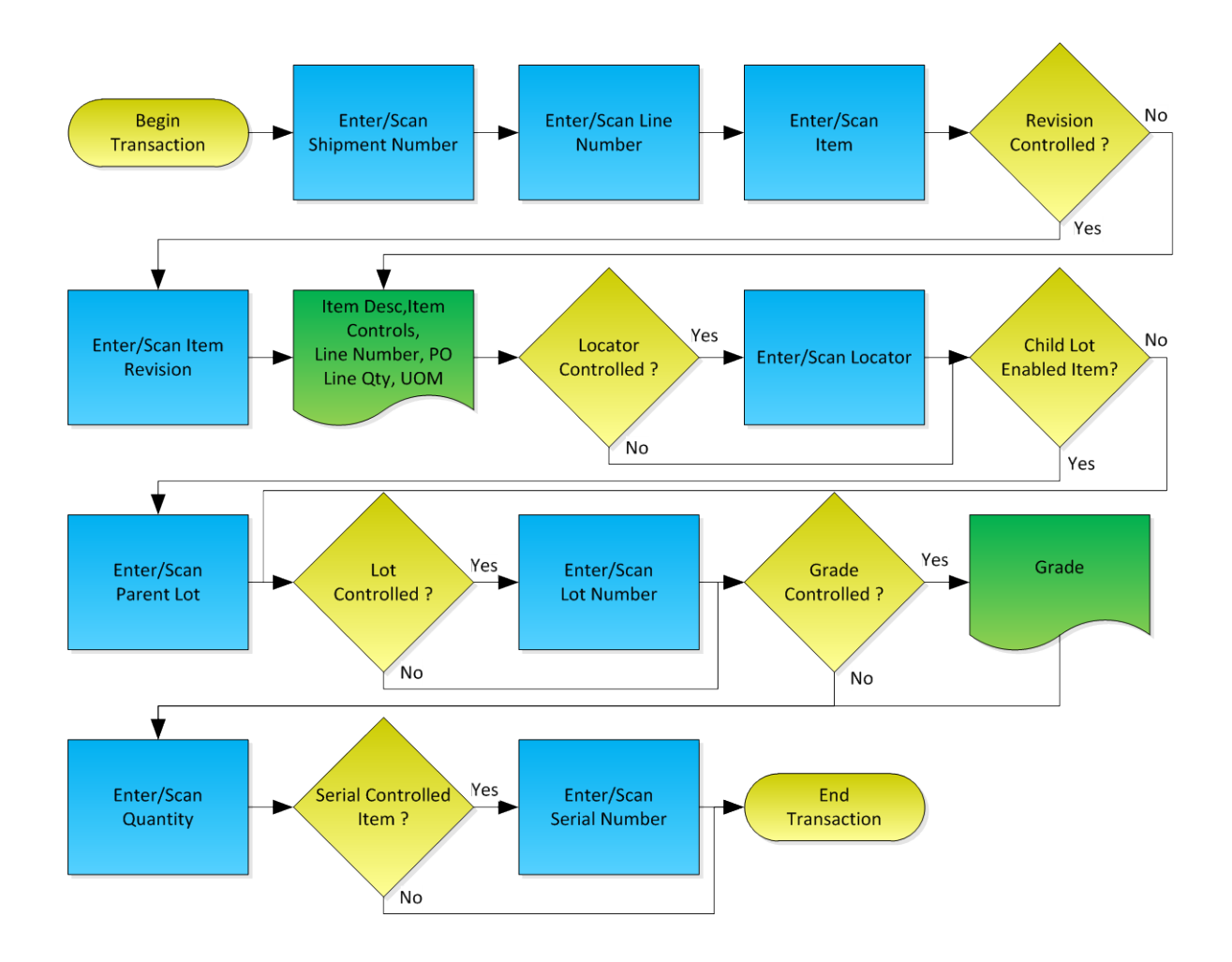

RFgen Software 1101 Investment Boulevard, Suite 250 El Dorado Hills, CA 95762 888-426-3472

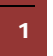

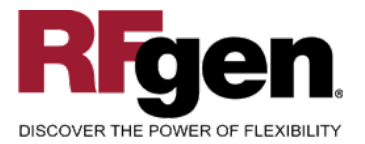

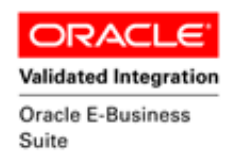

#### **License Agreement**

All information contained in this document is the intellectual property of RFgen Software, a division of the DataMAX Software Group, Inc. This document may not be published, nor used without the prior written consent of RFgen Software. Use of the RFgen Software Open Source code is at all times subject to the DataMAX Software Group Open Source Licensing Agreement, which must be accepted at the time the source code is installed on your computer system. For your convenience, a text copy of the DataMAX Software Group Open Source Source Licensing Agreement is also loaded (and may be printed from) your RFgen-based system.

#### **Requirements**

- RFgen Version 5.0 or later
- RFgen Oracle E-Business Suite Release 12
- Oracle E-Business Suite Release 12

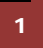

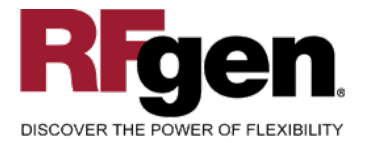

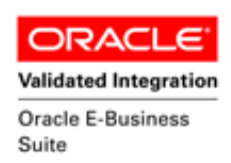

### **Table of Contents**

| FPOIO0300 INTERORG RECEIPT                     | . 3 |
|------------------------------------------------|-----|
| ✓ VALIDATIONS                                  | .4  |
| ✓ DISPLAY                                      | .4  |
|                                                | . 4 |
| CONSIDERATIONS                                 | . 5 |
| ORACLE EBS R12 FORMS – REFERENCE               | . 6 |
| How Oracle EBS Processing Option Affects RFgen | . 8 |
| BASIC TEST SCRIPT                              | . 9 |
| Test Script Description: PO InterOrg Receipt   | 10  |
| Execution Procedures1                          | 11  |
| OVERALL TEST CASE RESULTS 1                    | 12  |

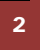

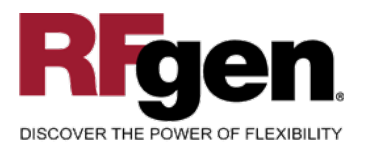

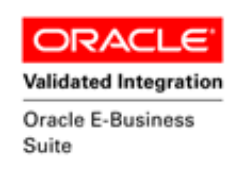

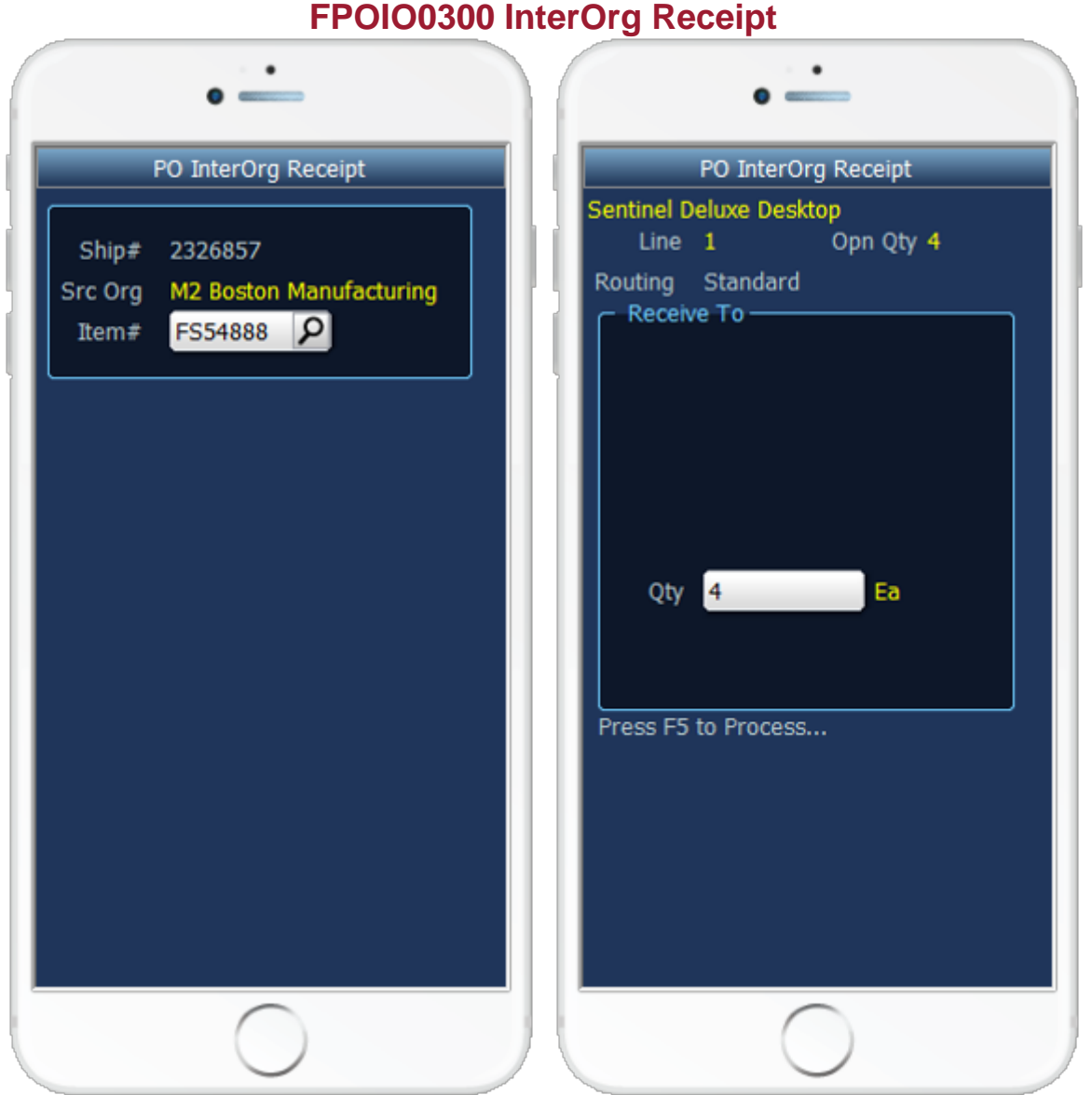

This mobile apps allows receiving of transfers between organizations. It allows receiving locations and delivery of items to the final inventory destinations. Depending on the organization and item setup the user is prompted for subinventory, locator, lot number or serial number for the received quantity.

The following conditions apply to the RFgen implementation for the Inter Org Receipt mobile apps within the Oracle EBS environment.

**Note**: any of these parameters may be easily adjusted to meet the unique requirements of your company.

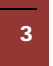

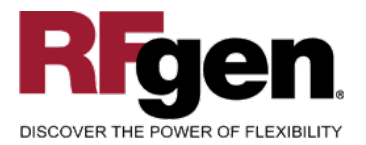

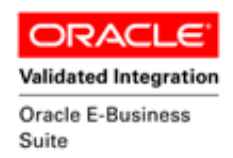

### ✓ Validations

| Prompt  | Oracle Field | Table                     | Field                    |
|---------|--------------|---------------------------|--------------------------|
| Ship#:  | Shipment     | rcv_shipment_headers      | shipment_num             |
| ltem#:  | Item         | mtl_system_items_b_kfv    | concatenated_segments    |
| Rev:    | Revision     | mtl_item_revisions_vl     | revision                 |
| Subinv: | Subinventory | mtl_secondary_inventories | secondary_inventory_name |
| Loc:    | Locator      | mtl_item_locations_kfv    | concatenated_segments    |
| P Lot#: | Parent Lot   | mtl_lot_numbers           | parent_lot_number        |
| Lot #:  | Lot          | mtl_lot_numbers           | lot_number               |
| Serial: | Serial       | mtl_serial_numbers        | serial_number            |

# ✓ Display

| Prompt    | Oracle Field    | Table                     | Field                                   |
|-----------|-----------------|---------------------------|-----------------------------------------|
| Src Org:  | Supplier        | rcv_shipment_headers      | shipment_num                            |
| Line:     | Line            | rcv_shipment_lines        | line_num                                |
| Routing:  | Receipt Routing | mtl_shipping_network_view | routing_header_id                       |
| Open Qty: | Quantity        | rcv_shipment_lines        | quantity_shipped –<br>quantity_received |
| Grade:    | Grade           | mtl_lot_numbers           | grade_code                              |

# ⊷ Function Keys

| Кеу | Function                      |
|-----|-------------------------------|
| F1  | Search Data for Current Field |
| F4  | Exits mobile apps             |

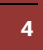

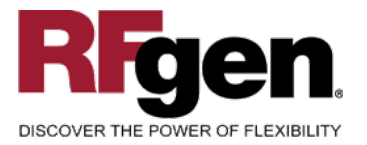

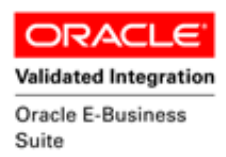

### **Considerations**

- 1. What Oracle EBS version is used to process the InterOrg receipt transaction?
- 2. What processing options have you set to process Receipts?
- 3. Do you allow partial receipts?
- 4. Do you have locator control?
- 5. Is locator control at Subinventory or Item Level?
- 6. Do you have serial controlled items?
- 7. Would you like to restrict the routing to Direct or Standard or Inspection routing?
- 8. Do you have Process Manufacturing (OPM) organization?
- 9. For OPM organization, do you like to display Parent Lot, Grade and secondary quantity?

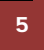

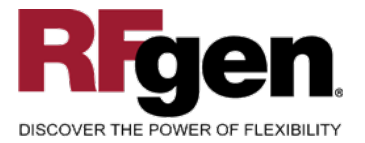

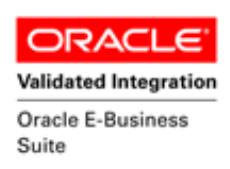

### **Oracle EBS R12 Forms – Reference**

# **Oracle Find Receipts Form**

| Find Expected Receipts ( | M1)               |             |               |                | <b>— —</b> × |
|--------------------------|-------------------|-------------|---------------|----------------|--------------|
| Supplier and Internal    | Customer          |             |               |                |              |
|                          |                   |             |               |                |              |
| Operating Unit           | Vision Operations |             |               |                |              |
| Source Type              | Internal 🔹        |             |               |                |              |
| Purchase Order           |                   |             | Release       |                |              |
| Line                     |                   |             | Shipment      |                |              |
| Requisition              |                   | Line 📃      | Shipment      | M2M1D002       |              |
| Supplier                 | Boston Manufact   |             | Supplier Site |                | ]            |
|                          |                   |             | 🗆 įncli       | ude Closed POs |              |
| Receiving Location       |                   |             |               |                |              |
|                          |                   |             |               |                |              |
| Item Date Ra             | anges Shipments   | Destination |               |                |              |
| here D                   |                   |             |               |                |              |
| Rem, R                   | ev                |             |               |                |              |
| Description              | on                |             |               |                |              |
| Supplier Ite             | em [              |             |               |                |              |
|                          |                   |             |               |                |              |
| (                        | Unordered )       |             | <u>C</u> lear | Find           |              |
| _                        |                   |             |               |                |              |

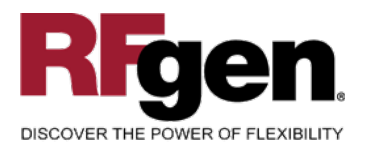

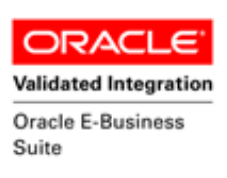

# **Oracle Receipt and Deliver Form**

| Lines                                               | Deta          | ails       | Currency     | Order Inform | ation | Outside Services | Ship   | oment Information   |    |
|-----------------------------------------------------|---------------|------------|--------------|--------------|-------|------------------|--------|---------------------|----|
|                                                     | -:            | Secondary  | Des          | tination     |       |                  |        |                     |    |
| Quanti                                              | ity UOM       | Quantity U | ЮМ Тур       | 9            | ltem  |                  | Rev    | Description L       |    |
|                                                     | 2 Each        |            | Inve         | ntory        | AS549 | 99               |        | Sentinel Standard [ |    |
|                                                     |               |            |              |              |       |                  |        |                     | Ц  |
| <u></u>                                             |               |            |              |              |       |                  |        |                     |    |
| <u></u>                                             |               |            |              |              |       |                  |        |                     |    |
| <u></u>                                             |               |            |              |              |       |                  |        |                     | Ц  |
| <u>_</u>                                            |               |            |              |              |       |                  |        |                     |    |
|                                                     |               |            |              |              |       |                  |        |                     | Uz |
| +                                                   |               |            |              |              |       |                  |        | Ð                   |    |
| O                                                   | perating Unit |            |              |              |       | Orde             | Туре   | Inventory           |    |
|                                                     | Supplier      | Boston Ma  | anufacturing |              |       |                  | Order  | M2M1D002            |    |
| Item Description Sentinel Standard Desktop - Rugged |               | o - Rugged |              | Due          | Date  | 04-MAR-2011 18:4 |        |                     |    |
| Destination                                         |               |            | F            | azard        |       |                  |        |                     |    |
| Header R                                            | eceiver Note  |            |              |              |       | UN N             | umber  |                     |    |
| Shipment R                                          | eceiver Note  |            |              |              |       | R                | outing | Direct Delivery     |    |
|                                                     |               |            |              |              |       |                  |        |                     |    |

### **Receipt Header Form**

| Receipt Header (M1) |                    |                 |                           |
|---------------------|--------------------|-----------------|---------------------------|
|                     |                    |                 |                           |
|                     |                    |                 | ⊖ A <u>d</u> d To Receipt |
| Receipt             | 23750              | Receipt Date    | 06-MAR-2011 19:4          |
| Shipment            | M2M1D002           | Shipped Date    | 04-MAR-2011 18:4          |
| Packing Slip        |                    | Waybill/Airbill |                           |
| Freight Carrier     |                    | Bill of Lading  |                           |
| Containers          |                    | Received By     | Smith, Mr. Jonathan       |
| Supplier            | Boston Manufacturi | ing             |                           |
| Comments            |                    |                 | [ ]                       |
|                     |                    |                 |                           |

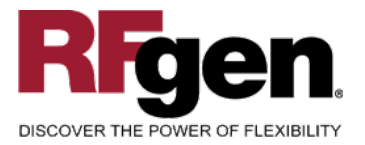

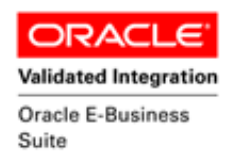

### How Oracle EBS Processing Option Affects RFgen

### **Affected RFgen Forms and Transaction Macros**

| Description                          | Form Name              | Transaction Macro Name |
|--------------------------------------|------------------------|------------------------|
| PO – InterOrg Receipt                | FPOIO0300 -SINGLE=TRUE | TPOR0300               |
| PO – InterOrg Receipt Multi-<br>Line | FPOI00300              | TPOR0300               |

#### Setup an RFgen Menu

To implement an RFgen Form enter the form name and the description.

| Form/Menu              | Description to Display            |
|------------------------|-----------------------------------|
| FPOIO0300 -SINGLE=TRUE | 1- PO InterOrg Receipt            |
| FPOIO0300              | 1- PO InterOrg Receipt Multi-Line |

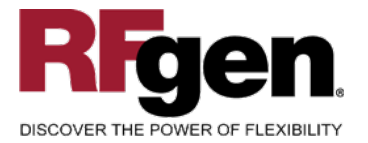

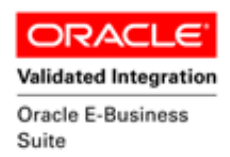

### Basic Test Script

Consider at what step in the movement and disposition that your company has set up to update the inventory.

- 1. Record quantities on hand for the sub inventory, item numbers and their associated lots, serial numbers and locators that you will perform InterOrg Receipt.
- 2. Create and document the following scenarios:
  - a. At the completion of InterOrg Receipt transaction, review in Oracle EBS that the quantity is correct and locations are correct.
  - b. Receive partial quantities on the shipment number and verify in Oracle EBS that the correct quantity has been received.
  - c. Receive partial quantities on the shipment number and verify in Oracle EBS that the transfer quantity reflects the remaining quantity.
- 3. Confirm the processed item information is inserted in receiving interface tables. We trigger the receiving transaction manager by submitting the interface id and wait for successful completion of the submission. If the transaction fails for some reason, the error message is displayed to the user and the entire transaction is rolled back.
- 4. Review the receiving transactions details for verification that the order has been received and updated and the Item Ledger for the proper transaction records, and that the quantity on hand updated to the correct amounts on the transaction.

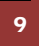

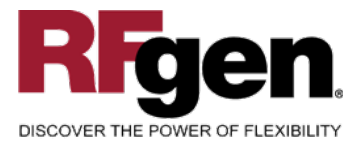

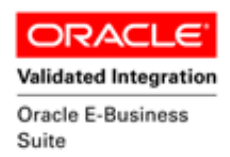

### **Test Script Description: PO InterOrg Receipt**

#### **RFgen Input Requirements**

Before you begin testing, ensure, the default Organization Id is defined and the combination of organization, and item(s) you will be testing.

- a. Shipment number
- b. Item
- c. Subinventory
- d. Locators
- e. Lots
- f. Serial Numbers
- g. Receipt Routes

Make sure a shipping network is established between the two transfer organizations. Based on the organization setups, Direct or Standard receipt routing is processed by organization.

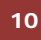

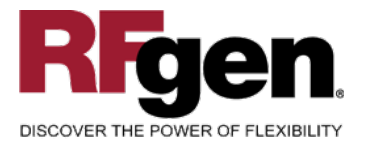

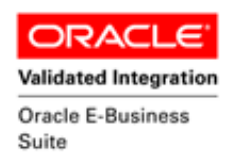

### **Execution Procedures**

| ID | Test Case                                                     | Expected Result                                                                                               | Pass | Fail |
|----|---------------------------------------------------------------|----------------------------------------------------------------------------------------------------|------|------|
| 1  | Type in a valid shipment<br>Press the <b>ENTER</b> key        | RFGEN will validate and accept the shipment number entered.                                                   |      |      |
| 2  | Type in a valid item<br>Press the <b>ENTER</b> key            | RFGEN will validate and accept the item entered.                                                              |      |      |
| 3  | Type in a valid revision<br>Press the <b>ENTER</b> key        | RFGEN will validate and accept the item revision entered.                                                     |      |      |
| 4  | Type in a valid subinventory<br>Press the <b>ENTER</b> key    | RFGEN will validate and accept the subinventory                                                               |      |      |
| 5  | Type in a valid locator<br>Press the ENTER key                | RFGEN will validate and accept the locator                                                                    |      |      |
| 6  | Type in a valid lot number<br>Press the <b>ENTER</b> key      | RFGEN will validate and accept the lot Number                                                                 |      |      |
| 7  | Type in a valid quantity<br>Press the <b>ENTER</b> key        | RFGEN will validate and accept the quantity entered                                                           |      |      |
| 8  | Type in a valid serial number<br>Press the <b>ENTER</b> key   | RFGEN will validate and accept the Serial number                                                              |      |      |
| 9  | Type in an invalid shipment<br>Press the <b>ENTER</b> key     | RFGEN will validate and display an<br>error message – the field will<br>continue to error out until corrected |      |      |
| 10 | Type in an invalid item<br>Press the <b>ENTER</b> key         | RFGEN will validate and display an<br>error message – the field will<br>continue to error out until corrected |      |      |
| 11 | Type in an invalid revision<br>Press the <b>ENTER</b> key     | RFGEN will validate and display an<br>error message – the field will<br>continue to error out until corrected |      |      |
| 12 | Type in an invalid subinventory<br>Press the <b>ENTER</b> key | RFGEN will validate and display an<br>error message – the field will<br>continue to error out until corrected |      |      |
| 13 | Type in an invalid Locator<br>Press the <b>ENTER</b> key      | RFGEN will validate and display an<br>error message – the field will<br>continue to error out until corrected |      |      |
| 14 | Type in an invalid lot number<br>Press the <b>ENTER</b> key   | RFGEN will validate and display an error message – the field will continue to error out until corrected       |      |      |

11

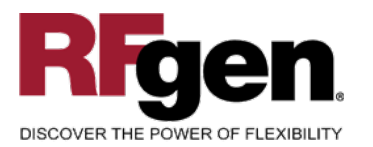

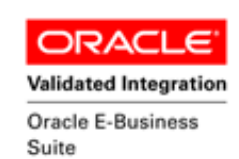

| 15 | Type the processing quantity is entered as 0 or less than 0            | RFGEN will display an error message                                                                                                    |  |
|----|------------------------------------------------------------------------|----------------------------------------------------------------------------------------------------|--|
| 16 | Type the processing quantity as non-<br>numeric quantity               | RFGEN will display an error message                                                                                                    |  |
| 17 | Type in an invalid serial number<br>Press the <b>ENTER</b> key         | RFGEN will validate and display an<br>error message – the field will<br>continue to error out until corrected                                                                                                    |  |
| 18 | Press the " <b>F1</b> " key with the cursor in the shipment field      | RFGEN will display a list of shipment                                                                                                    |  |
| 19 | Press the " <b>F1</b> " key with the cursor in the item field          | RFGEN will display a list of line<br>numbers on the selected shipment<br>number                                                                                                    |  |
| 20 | Press the " <b>F1</b> " key with the cursor in the subinventory field  | RFGEN will display a list of<br>subinventory                                                                                                    |  |
| 21 | Press the "F1" key with the cursor in the locator field                | RFGEN will display a list of Locators                                                                                                    |  |
| 22 | Press the " <b>F1</b> " key with the cursor in the Lot field           | RFGEN will display a list of lots and when selected, the Lots will be returned                                                                                                    |  |
| 23 | Press the " <b>F1</b> " key with the cursor in the Serial Number field | RFGEN will display a list of serial<br>numbers and when selected, the<br>serial numbers will be returned                                                                                                    |  |
| 24 | Press <b>ENTER</b> at the "Enter to Accept<br>Prompt"                  | The validated shipment values are<br>inserted in interface table and Oracle<br>EBS receiving transaction manager<br>is triggered to submit and process<br>the request. Receipt number is<br>generated for the shipment number |  |
| 35 |                                                                        |                                                                                                    |  |

### **Overall Test Case Results**

| Pass/Fail      |  |
|----------------|--|
| Tester/Date    |  |
| RE-Tester/Date |  |

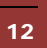

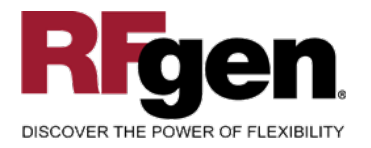

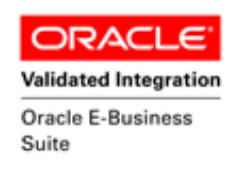

| Actual Results |  |
|----------------|--|
|                |  |
| Comments       |  |

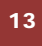